CÓMO CREAR UN ACCESO DIRECTO PARA INGRESAR A WHATAHAUS DESDE TU PC O CELULAR

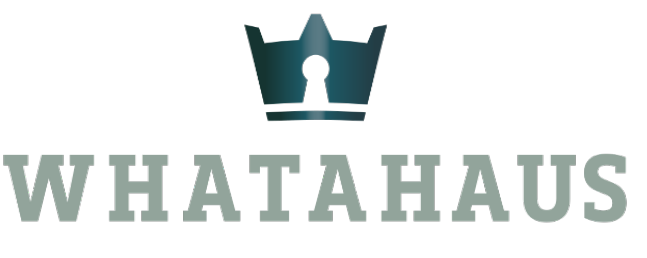

**TU ASISTENTE INMOBILIARIO** 

# DESDE TU PC EN "SAFARI"

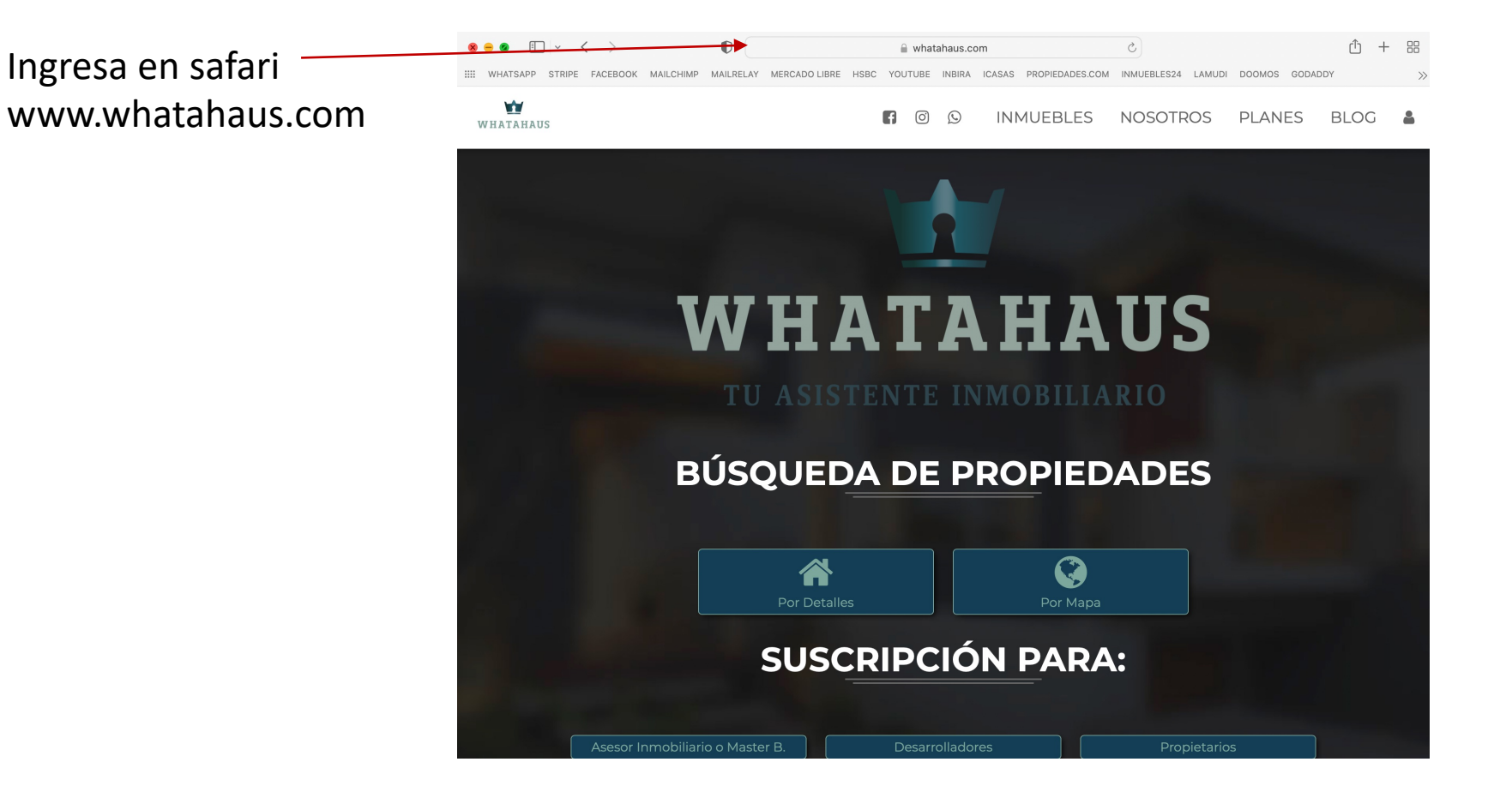

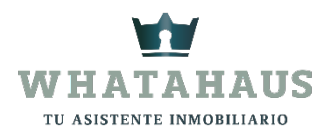

# Dale clic al ícono compartir y luego a "Agregar marcador"

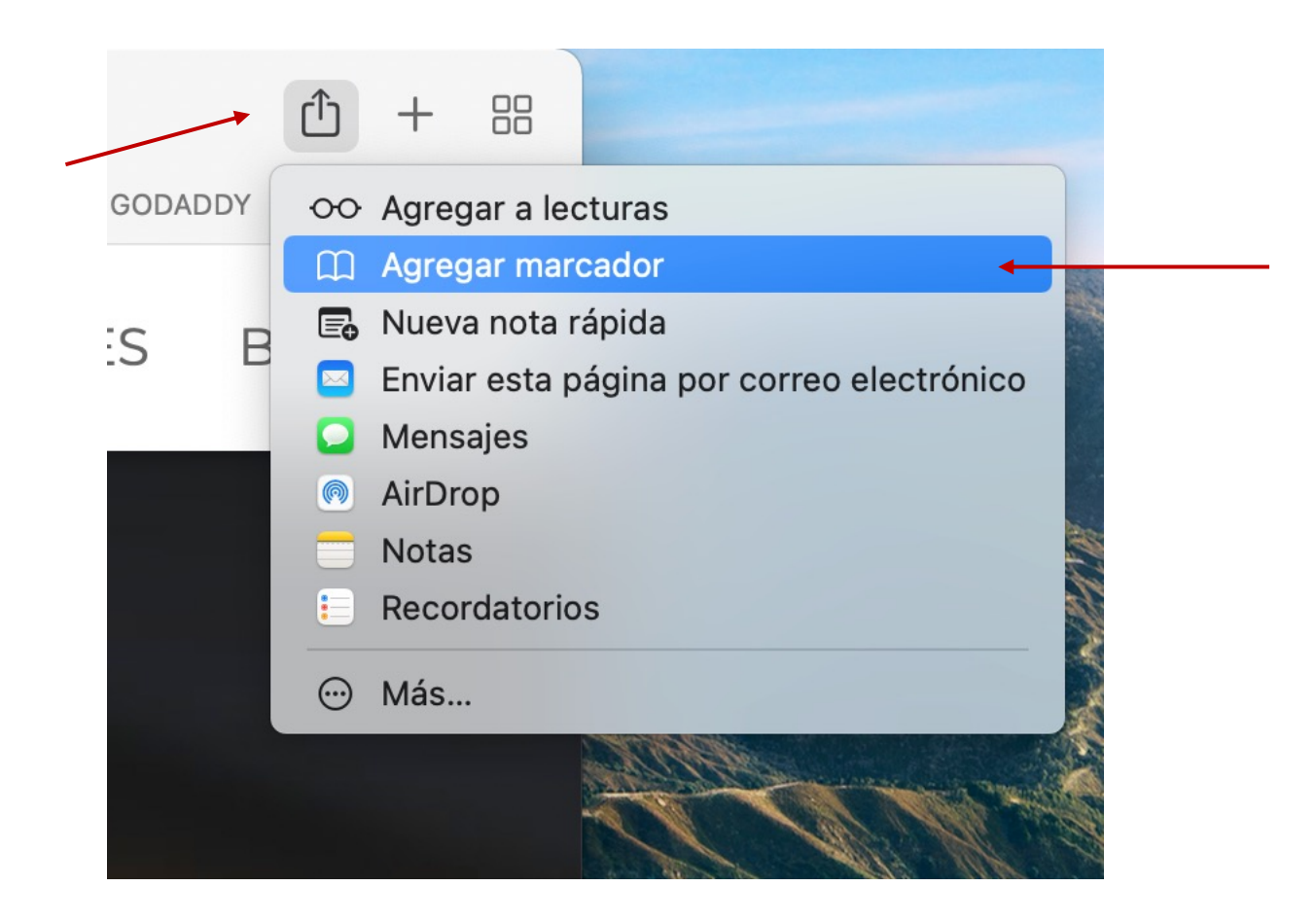

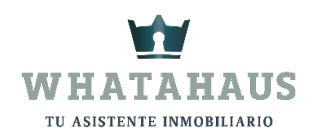

# Escribe cómo deseas que aparezca el nombre del icono que vas a crear

| ASISTENTE                 | INMOBILIA        | RI        |
|---------------------------|------------------|-----------|
| Agregar esta página a:    |                  |           |
| ☆ Favoritos               |                  |           |
| https://www.whatahaus.com |                  |           |
| Descripción               |                  |           |
|                           | Cancelar Agregar | Dale clic |
|                           |                  | agregar   |

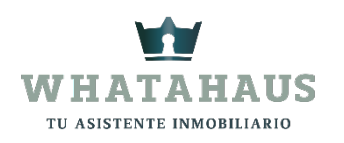

# Y listo, haz creado un acceso directo de WHATAHAUS en Safari

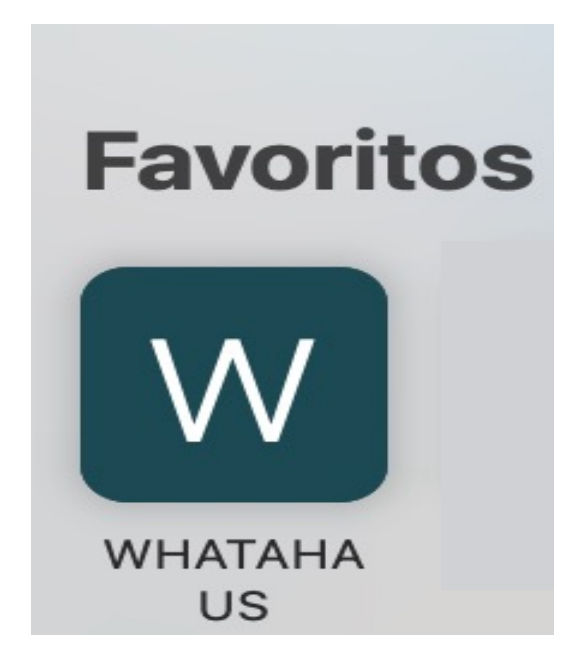

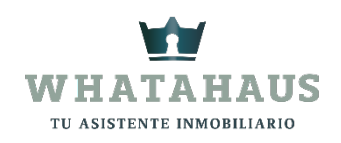

#### DESDE TU PC EN "GOOGLE CHROME"

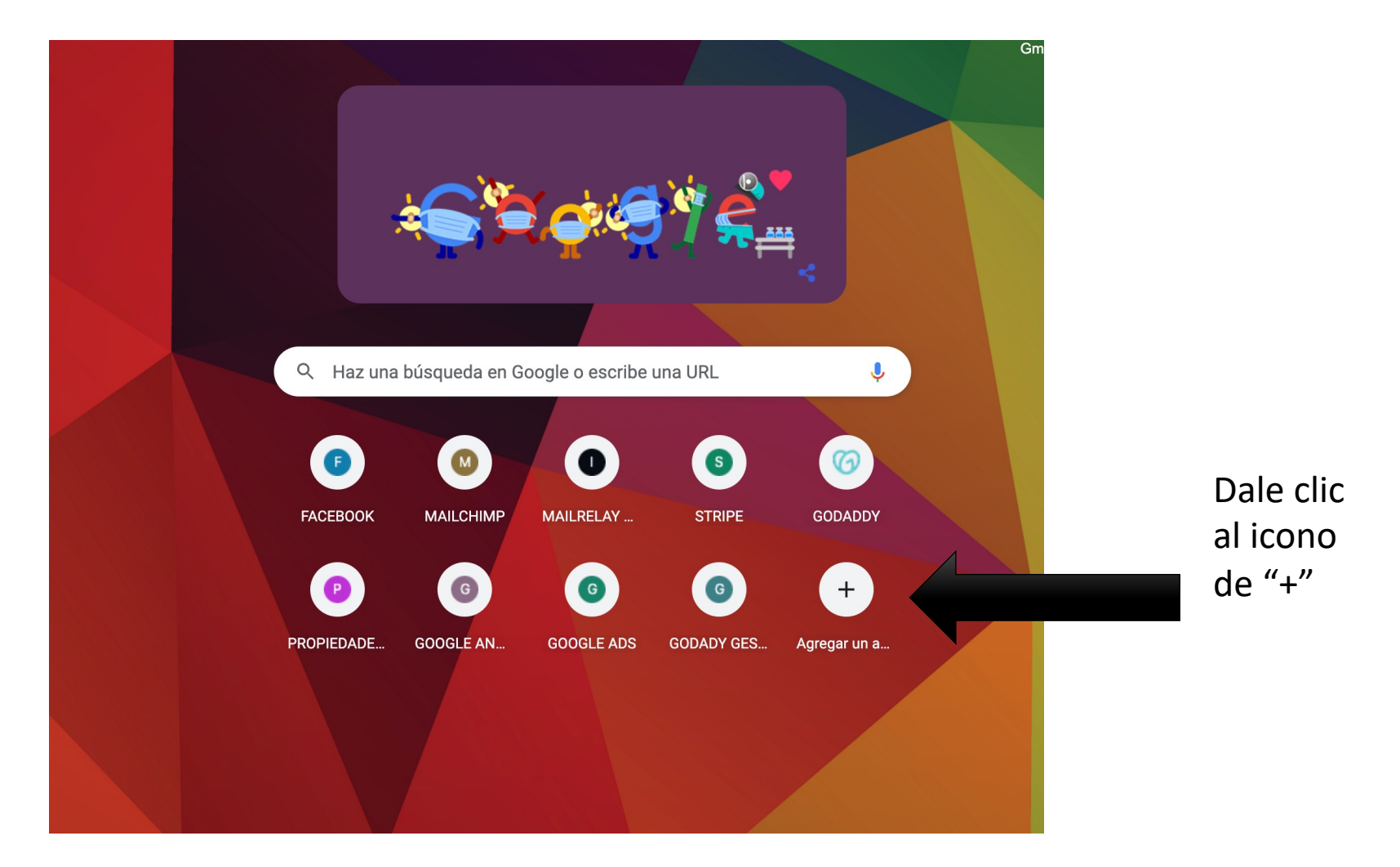

INGRESA A GOOGLE CHROME

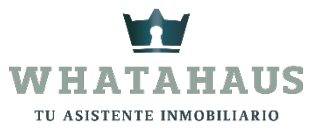

#### En nombre ingresa el nombre de WHATAHAUS e ingresa el URL

Puedes elegir www.whatahaus.com para ingresar a la master web

O puedes elegir <u>www.whataus.com/panel/</u> para ingresar directamente a "Acceso" con tu cuenta

|          | Dale cli       |
|----------|----------------|
| Cancelar | "Listo"        |
|          | Cancelar Listo |

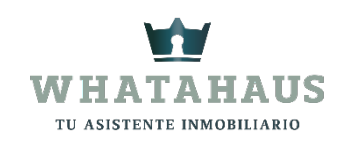

#### Y listo, haz creado un acceso directo de WHATAHAUS en Google Chrome

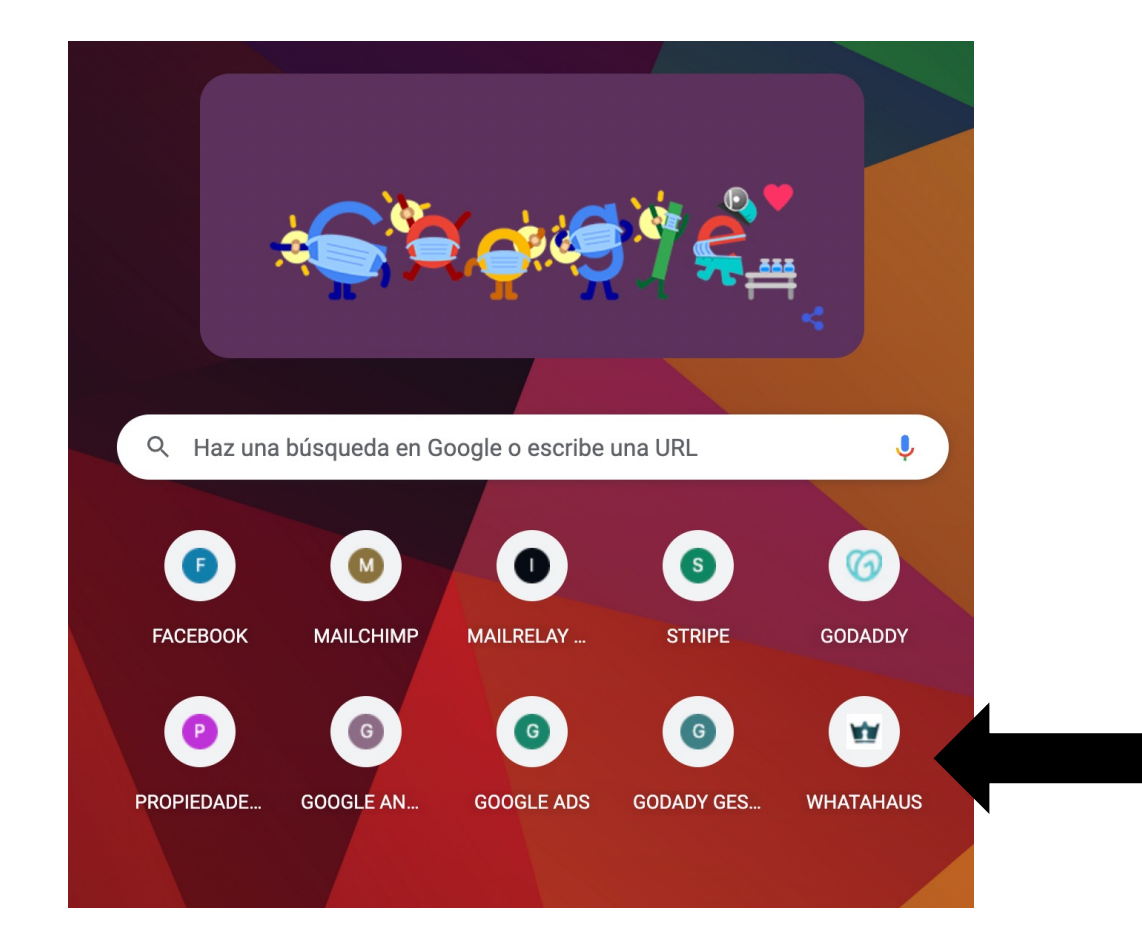

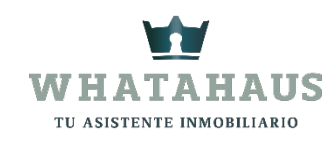

### DESDE UN IPHONE

- 1.- Ingresa a safari www.whatahaus.com
- 2.- Dale clic al botón compartir 👘 -- "Añadir a pantalla de inicio"
- 3.- Personaliza el nombre del acceso directo
- 4.- Dale clic a "Añadir" y listo!

| K-tuin.com tiendas Apple<br>k-tuin.com Opciones > | ×          |
|---------------------------------------------------|------------|
| Mirbrop WhatsApp Messenger                        | Mensajes C |
| Copiar                                            | B          |
| Añadir a la lista de lectura                      | 00         |
| Añadir marcador                                   | m          |
| Añadir a favoritos                                | \$         |
| Buscar en la página                               | Q          |
| Añadir a pantalla de inicio                       | (±         |
| Marcación                                         | $\odot$    |
| Imprimir                                          | ē          |
| Editar acciones                                   | 1          |

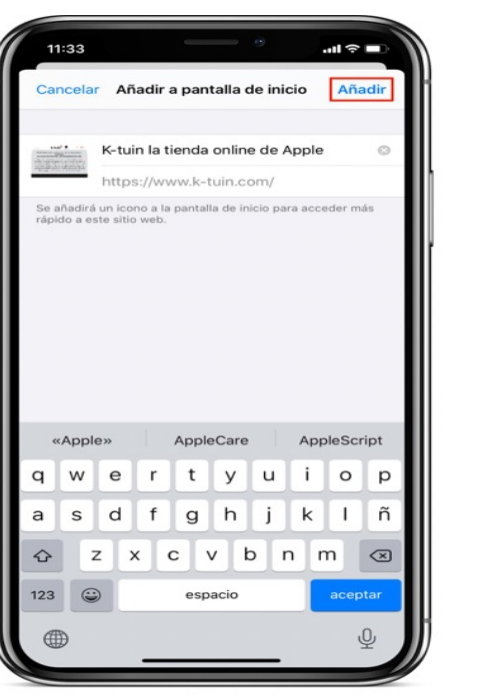

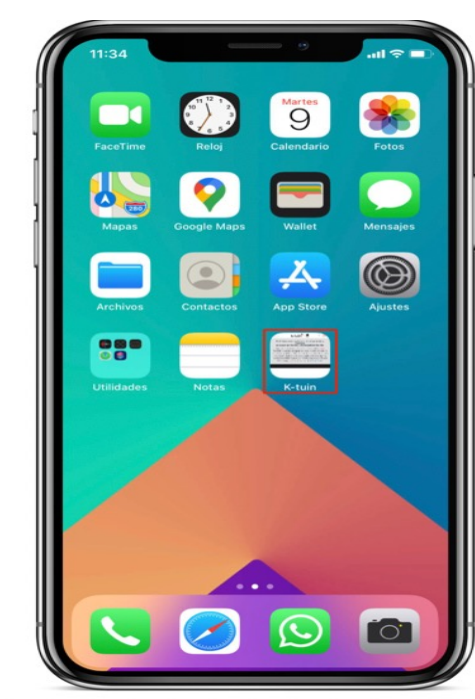

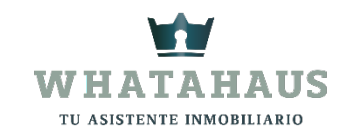

## DESDE UN ANDROID

- 1.- Ingresa desde tu navegador www.whatahaus.com
- 2.- Dale clic al botón de ajustes (los tres puntitos arriba a la derecha).
- 3.- Selecciona "Añadir a la pantalla de inicio".
- 4.- Por defecto aparecerá el nombre de la web, pero puedes cambiarlo si lo deseas.
- 5.- Pulsa en "Añadir automáticamente".

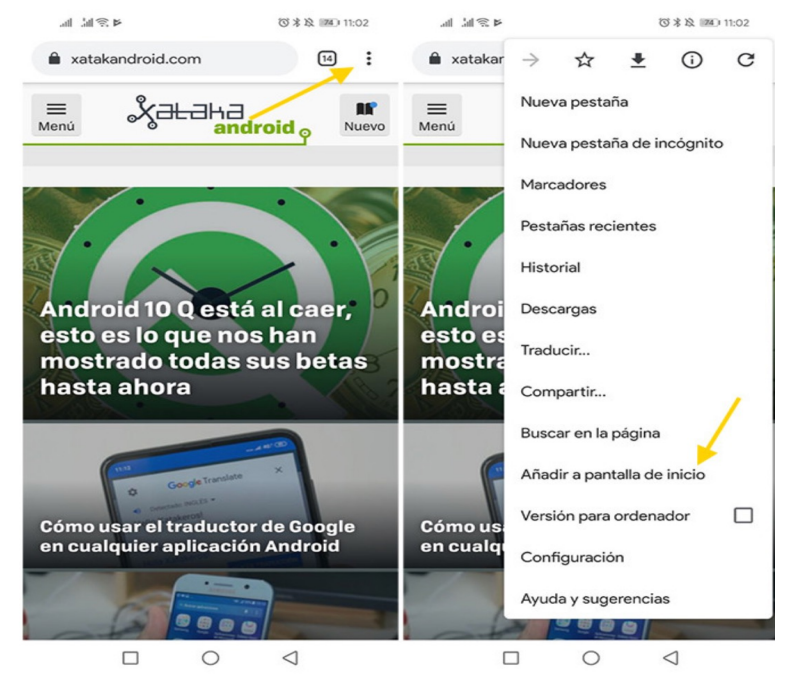

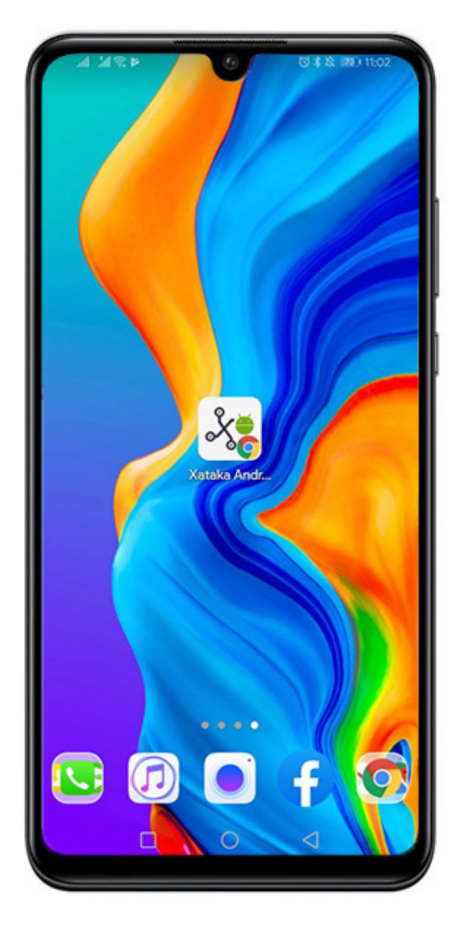

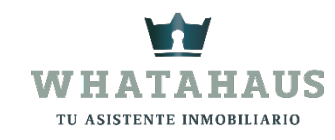